## بسم الله الرحمن الرحيم

مراحل ورود به سیستم جمع آوری فرم نه گانه بودجه تفضیلی ۹۷ به صورت زیر می باشد :

۱-ابتدا وارد سایت دانشگاه شوید به آدرس https://tvu.ac.ir

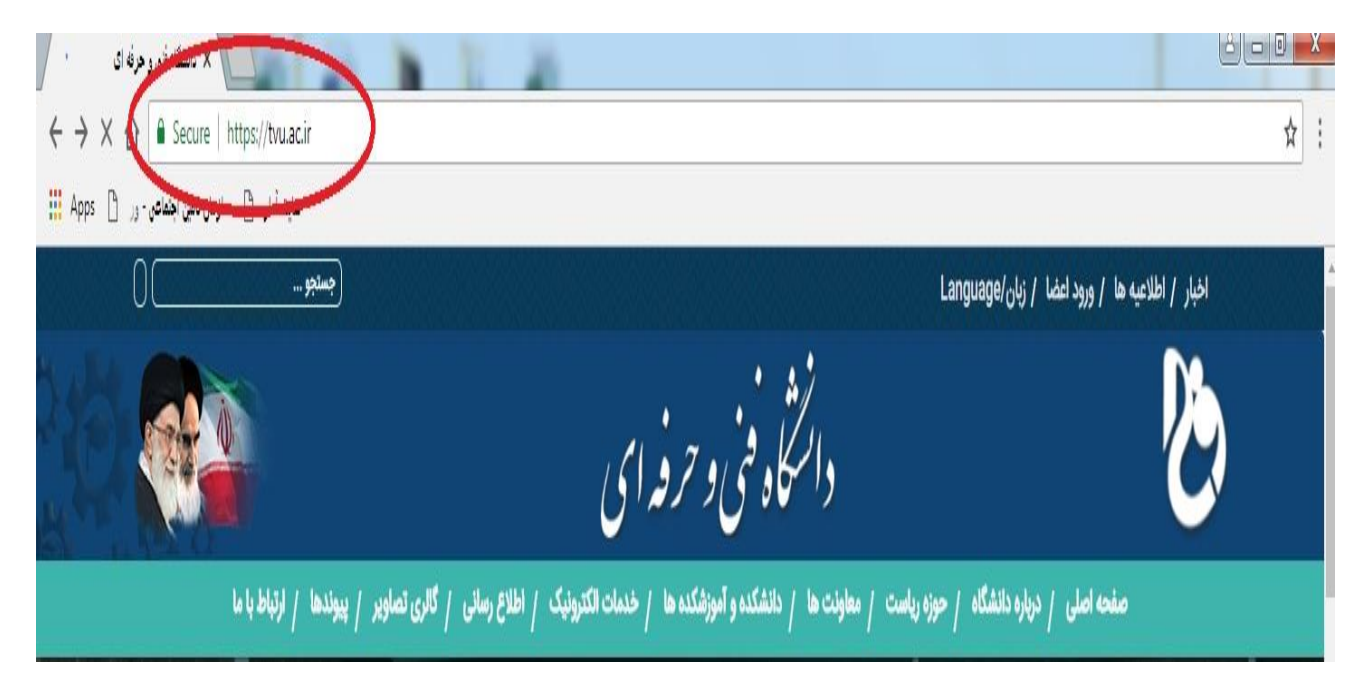

۲-بعد از ورود ابتدا به قسمت معاونت ها و سپس معاونت اداری و مالی مراجعه نمایید.

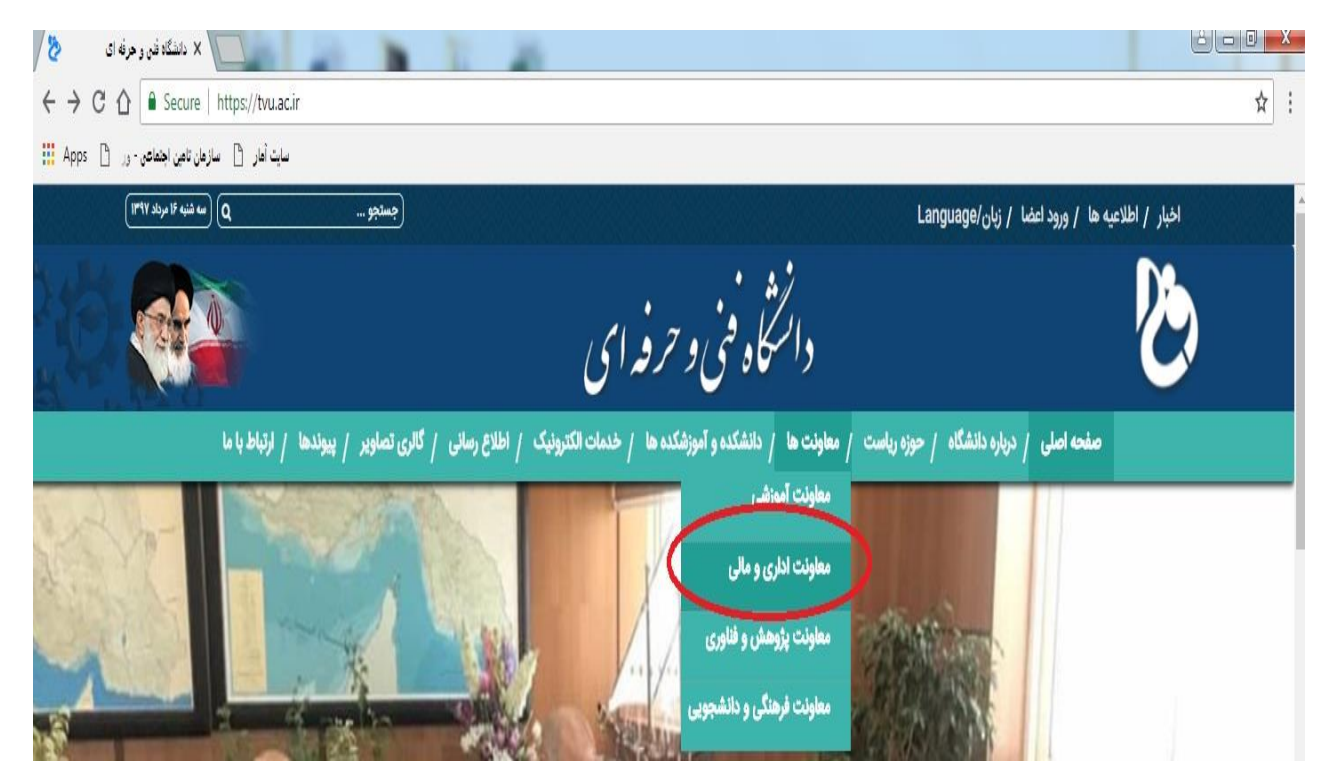

۳- بعد از ورود به صفحه معاونت اداری و مالی، ابتدا ادارات زیر مجموعه و سپس دفتر برنامه
بودجه، تحول اداری و بهره وری را انتخاب گردد .

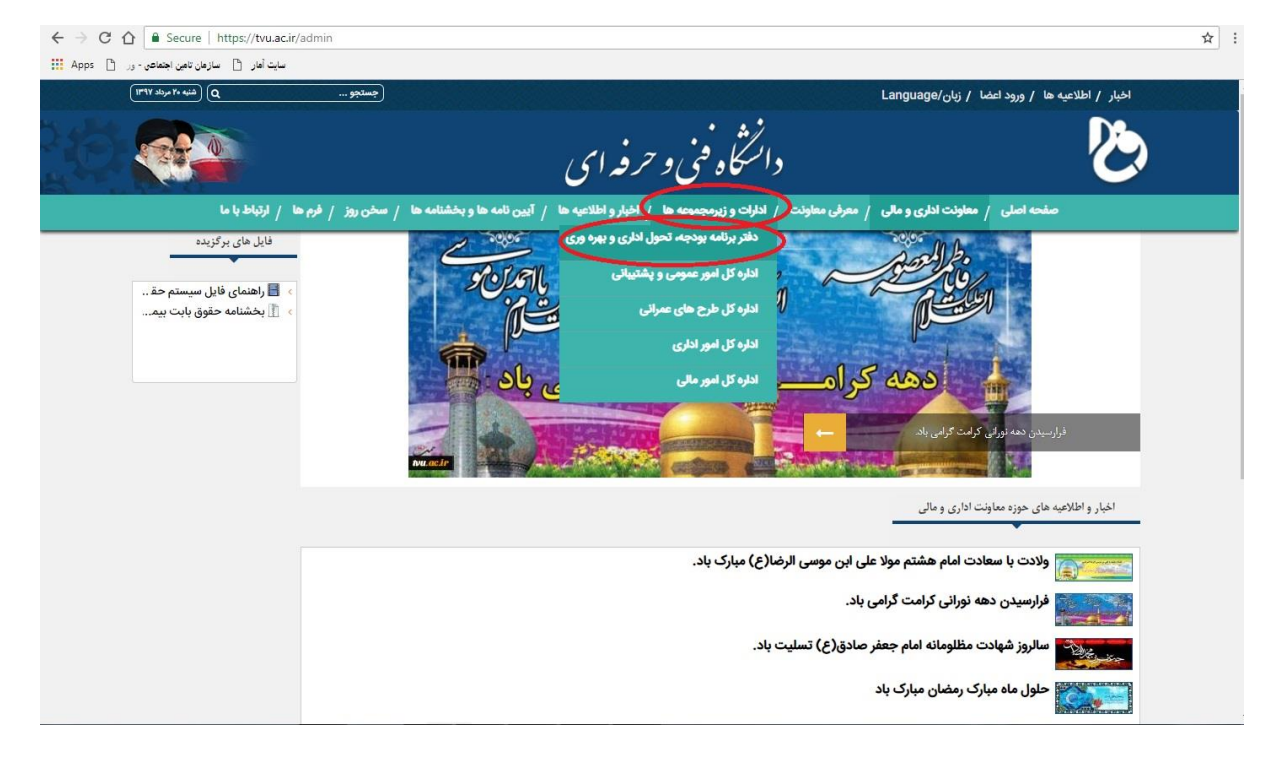

۴-بعد از ورود به صفحه دفتر برنامه بودجه،تحول اداری و بهره وری بر روی ایکون جمع آوری فایل های بودجه تفضیلی مراکز در سال ۹۷ کلیک نمایید :

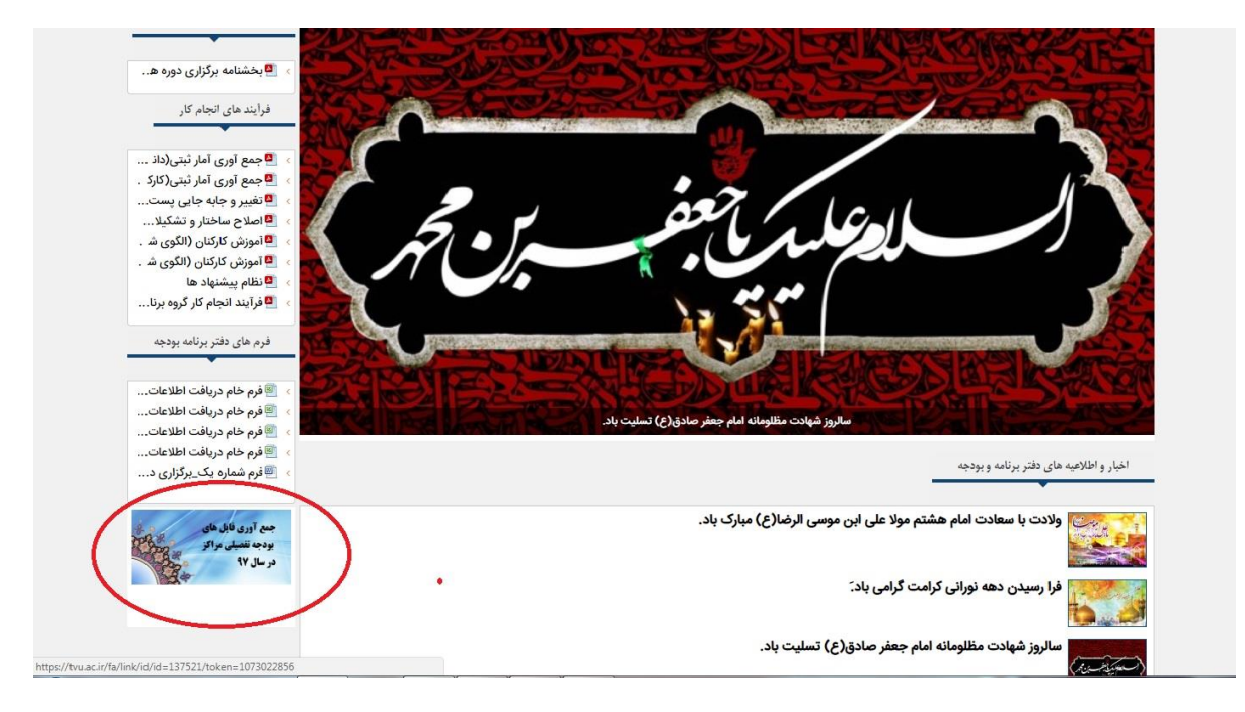

۵-بعد از ورود به صفحه نام کاربری و رمز عبور خود را وارد نمایید:

| / 🕹                                                                                                    | 📃 × ورود                    | ping to be participation find that functions and                                                                                                    | li i i i i i i i i i i i i i i i i i i |  |
|----------------------------------------------------------------------------------------------------|-----------------------------|----------------------------------------------------------------------------------------------------|----------------------------------------|--|
| ← → C ☆ Secure   https://tvu.ac.ir/fa/user/login/pr_destination=YT1mb3Jtl2RhdGEuYWRkJmZvcm1faWQ9NTU@Jm@hbmc9ZmE- |                             |                                                                                                    |                                        |  |
| Apps 🗋 🤙                                                                                                    | امار 📋 سازمان تامین اجتماعی | عبك أ                                                                                                    |                                        |  |
|                                                                                                    |                             |                                                                                                    |                                        |  |
|                                                                                                    |                             |                                                                                                    |                                        |  |
|                                                                                                    |                             |                                                                                                    |                                        |  |
|                                                                                                    |                             |                                                                                                    |                                        |  |
|                                                                                                    |                             |                                                                                                    |                                        |  |
|                                                                                                    |                             |                                                                                                    |                                        |  |
|                                                                                                    |                             | t loomama secult aut                                                                                                    |                                        |  |
|                                                                                                    |                             | Containe Containe |                                        |  |
|                                                                                                    |                             | رفز عبور:<br>الفز عبور:                                                                                                    |                                        |  |
|                                                                                                    |                             | ورود                                                                                                    |                                        |  |

\*توجه\*: نام کاربری و رمز عبور تکرار دو بارکد پنج رقمی آموزشـکده مـی باشد که در ارسال اطلاعات آمار ثبتی مورد استفاده قرار می گیرد کـه مـی بایست بر اساس دستورالعمل زیر پس از اولین ورود تغییر یابد .

**۶- ابتدا مطابق شکل زیر وارد "صفحه مدیریت " شوید :** 

| × فرم جعو آوری فایلهای بودجه نفت 🗞 🔪                                                                                                    | 20                                               |                                        |                                                         |  |  |  |
|----------------------------------------------------------------------------------------------------|--------------------------------------------------|----------------------------------------|---------------------------------------------------------|--|--|--|
| ← → C ☆ A Secure   https://tvu.ac.ir//fa/form_data/add/form_id=551/m=10                                                                             | )/token=1640ceb57b51b706908d87a25afc9            | 34a209c44636                           | 야 ☆ :                                                   |  |  |  |
| سایت آهار 🕒 سازهان تامین اجتماعی ور 🔄 Apps 🛄                                                                                                    |                                                  |                                        |                                                         |  |  |  |
| جمانچو Q استان منه مدیرت ا دوج                                                                                                    |                                                  | ((کویزلککوچلک) خان)   پیشخوان          | խ 🏓 افاهه محامله کانه تکیمه تویین فنوی هنوی مهرموه (میر |  |  |  |
|                                                                                                    | ه فنی و حرفه ای                                  | دانتكا                                 | 8                                                       |  |  |  |
| صفحه اصلی / درباره دانشگاه / حوزه ریاست / معاونت ها / دانشکده و آموزشکده ها / خدمات الکترونیک / اطلاع رسانی / گالری تصاویر / پیوندها / ارتباط با ما |                                                  |                                        |                                                         |  |  |  |
|                                                                                                    | 🗶 تایید کاربرا خوش آمدید.                        | ن مراکز در سال 97 / افزودن اطلاعات خود | خانه 👂 فرم جمع آوری فایتهای بودجه تفصیلی                |  |  |  |
| برای دانلود فرمهای خام بودخه تفصیلی سال 1397 اینجا کلیک کنید.(جدید)                                                                                 |                                                  |                                        |                                                         |  |  |  |
|                                                                                                    |                                                  | ہ بودجه تفصیلی 97 مراکز                | فرم دریافت فایلهای تکمیل شد                             |  |  |  |
| *                                                                                                    | نام استان                                        | T                                      | أموزشكده/دانشكده                                        |  |  |  |
| *                                                                                                    | نام شهر                                          | *                                      | نام و نام خانوادگی تکمیل                                |  |  |  |
| *                                                                                                    | شىمارە موبايل                                    |                                        | کننده فرم                                               |  |  |  |
| * No file chosen Choose Fil                                                                                                    | فایل فشرده (rar) اطلاعات<br>را بارگزاری فرمالید. | *                                      | کد پنج رقمی مرکز                                        |  |  |  |
|                                                                                                    |                                                  |                                        | ارسال                                                   |  |  |  |
|                                                                                                    |                                                  |                                        |                                                         |  |  |  |

۷-بعد از ورود به صفحه مدیریت روی نام مرکز خود کلیک نموده و تغییر رمز عبور را انتخاب نمایید :

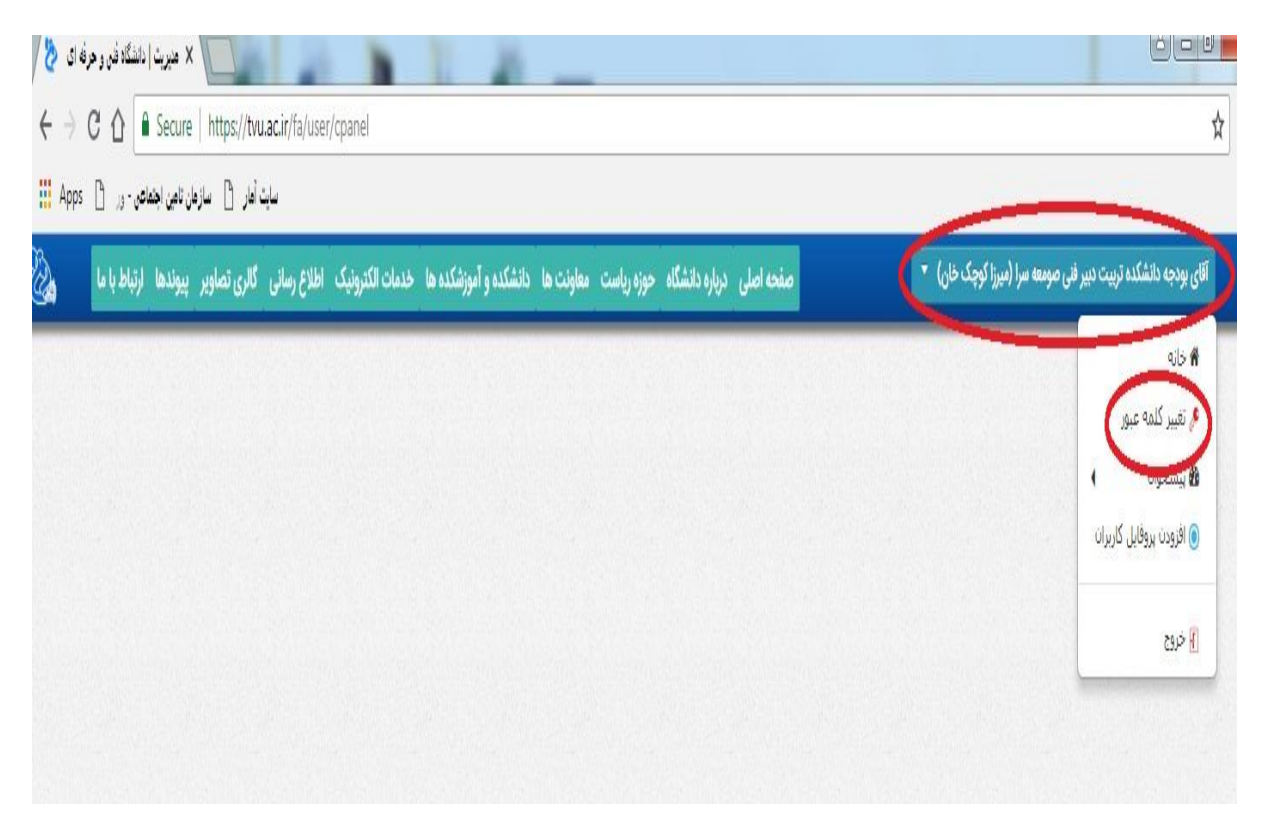

## \*توجه\* \*توجه\*:

در صورت عدم تغییر رمز عبور ، مسئولیت هر گونه سوءاستفاده و بهره برداری از اطلاعات بر عهده مرکز مربوط خواهد بود .

۸-بعد از تغییر رمز عبور باید وارد سیستم شده و فرم های نه گانه اطلاعات بودجه ای را دانلود و نسبت به تکمیل اطلاعات اقدام و اطلاعات تکمیلی را بارگذاری نمایید.

تهیه و تنظیم : دفتر برنامه بودجه، تحول اداری و بهره وری